# zipForm<sup>®</sup> Plus Quick Tips for the New Platform Design

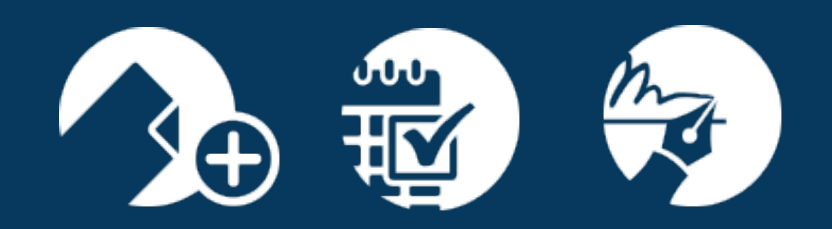

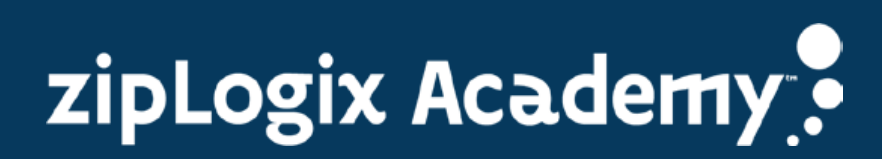

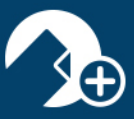

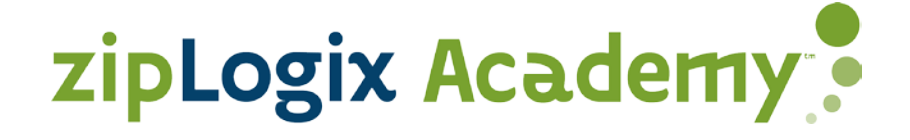

We are excited to announce the release of our new platform design! With these new enhancements in full swing, we wanted to take you inside zipForm<sup>®</sup> Plus and share some quick tips that may be useful. Please take a moment and familiarize yourself with these new features, updated tools, and the exceptional overall layout of this new user-friendly design.

#### **Table of Contents**

| zipForm <sup>®</sup> Plus Toggle Feature                  | 2  |
|-----------------------------------------------------------|----|
| A New Look                                                | 2  |
| Navigation Bar                                            | 3  |
| Dashboard                                                 | 4  |
| Creating Transactions                                     | 5  |
| Getting Around zipForm <sup>®</sup> Plus: Icon Assistance | 7  |
| Transaction Summary                                       | 8  |
| Transaction Parties                                       | 8  |
| Private and Public Share                                  | 9  |
| Form/Document Access                                      | 10 |
| Checklists and Tasks                                      | 10 |
| Notes                                                     | 11 |
| History                                                   | 11 |
| zipAlliance™ Partnership Program                          | 12 |
| Guided Help                                               | 13 |
| System Requirements                                       | 14 |
| Support Information                                       | 15 |

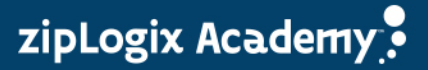

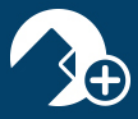

## zipForm<sup>®</sup> Plus Toggle Feature

We want to make your transition to our new platform as easy as possible. We offer a "toggle" feature where you can easily switch between the two versions until you are comfortable.

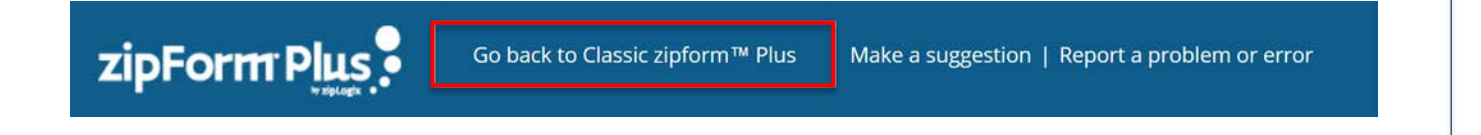

#### A New Look Once you access your account, you will instantly notice the fresh appearance of zipForm® Plus. With many features now at your fingertips, navigation has never been easier. zipForm Plus 🤿 🖵 🖑 - Me Closed Txns 1 \$ 6,000,000 \tri Fell Through 1 \$ 583,000 vrc ø 仚 0 a 1 0 1 -0\* -Active Listings \$ 1,040,000 1 -Pending Transaction \$ 342,500 0\* --8 Tasl Ŷ ۲ 0 1 Tasks in pro 0 11 Map Satellite

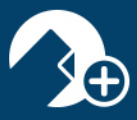

| The zipForn  | <b>Navigation Bar</b><br>n <sup>®</sup> Plus Navigation Bar is where you can navigate to different areas of the application.                                                                                                    |
|--------------|----------------------------------------------------------------------------------------------------|
| 🕜 Dashboa    | rd 🏠 Transactions 📄 Templates 🕢 Tasks 🖪 Contacts 🛞 Partners                                                                                                    |
| Dashboard    | Review transaction details in your dashboard along with many other useful options such as create a new transaction, manage transactions and view forms.                                                                                    |
| Transactions | Review all transactions, edit, delete, import/export, and create new transactions using various property types.                                                                                                    |
| Templates    | Review all templates, edit, delete, import/export, and create new templates using various property types.                                                                                                    |
| Tasks        | Review urgent tasks and statuses for all your transactions, edit, delete, and display<br>these tasks in a calendar view. You may also view any cloud-based calendars you<br>currently access such as Google, MS Live and Office 365.       |
| Contacts     | Review parties involved for all your transactions, edit, delete, create new and import/export. You also have the ability to import cloud-based calendars you currently access such as Google, MS Live, Office 365, Top Producer and Yahoo. |
| Partners     | Review our growing list of partners. Our zipAlliance <sup>™</sup> Partnership program is designed to provide you with products and services that will save you time and money.                                                             |

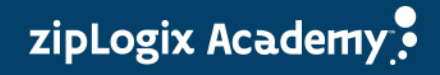

# Dashboard

Welcome to the Dashboard! At a glance, along with interactive widgets, agents can review their entire progress for all of their transactions as well as viewing forms, manage transactions, and create a new transaction all from one central location.

| zipForm Phys                  | teres springed that                                                                                                    |                                     |                        | a 🛛 🖉 ·                   | - 🥸 📖                    |
|-------------------------------|----------------------------------------------------------------------------------------------------|-------------------------------------|------------------------|---------------------------|--------------------------|
| 🕜 Dashboard                   | ] tergines 🔅 taks 📓 taraam 🔅 harnes                                                                                                    |                                     |                        |                           |                          |
| Contract Laws                 | Count fors Mr<br>1<br>EXAMPLES                                                                                                    | tel trough 🖌 🖌<br>1<br>1 Million ra | Uiew Forms             | Ch<br>Manage transactions | Create a new transaction |
| D                             | Result Activity                                                                                                    |                                     | Patantial Salas Volume |                           | Active Property Types    |
| 0                             | 😸 Antony loss has reported approximate fractional fraction of                                                                                                    | 1000 pt 1 - 2011                    |                        |                           |                          |
| Signature packets in progress | 🕐 Antony Stree Asset Street Stational                                                                                                    | Margar 1, 201                       | 12                     |                           |                          |
|                               | 🕐 Antony Steve Manual Constants - The Document Na                                                                                                    | 11 mar 10                           | 15                     |                           |                          |
|                               | 😸 antony losse at security 700 Beautiful to arts                                                                                                    |                                     |                        |                           | Antine Transaction Types |
|                               | 🕐 antony lanes had a second to 100 linears for his says                                                                                                    | 10010                               | \$ 1,040,0             | 00 -                      |                          |
| Interactivo                   | 😸 anna international de la Constantina de la Constantina de la Co |                                     | Reading Transact       | - ×                       |                          |
| Midaata                       | 🕐 antes free free to a free the free to a free                                                                                                    |                                     | \$ 342,50              | •                         |                          |
| widgets                       | 🕐 anna transfer and an and the Manhael to Mittage                                                                                                    |                                     |                        |                           |                          |
| 0                             | 🕐 Antony lines Manual consister particular to                                                                                                    |                                     | 8 ton or new           | 自                         | 0                        |
| Name of Street of Street      |                                                                                                    | 1000                                | 1 ton ranges           | 0                         | 11                       |
|                               | and the second second se                                                                                                    |                                     | 9                      | from cost approval        | Barrows approved         |

#### Map Display

Details pertaining to property information are also displayed on the map within the Dashboard.

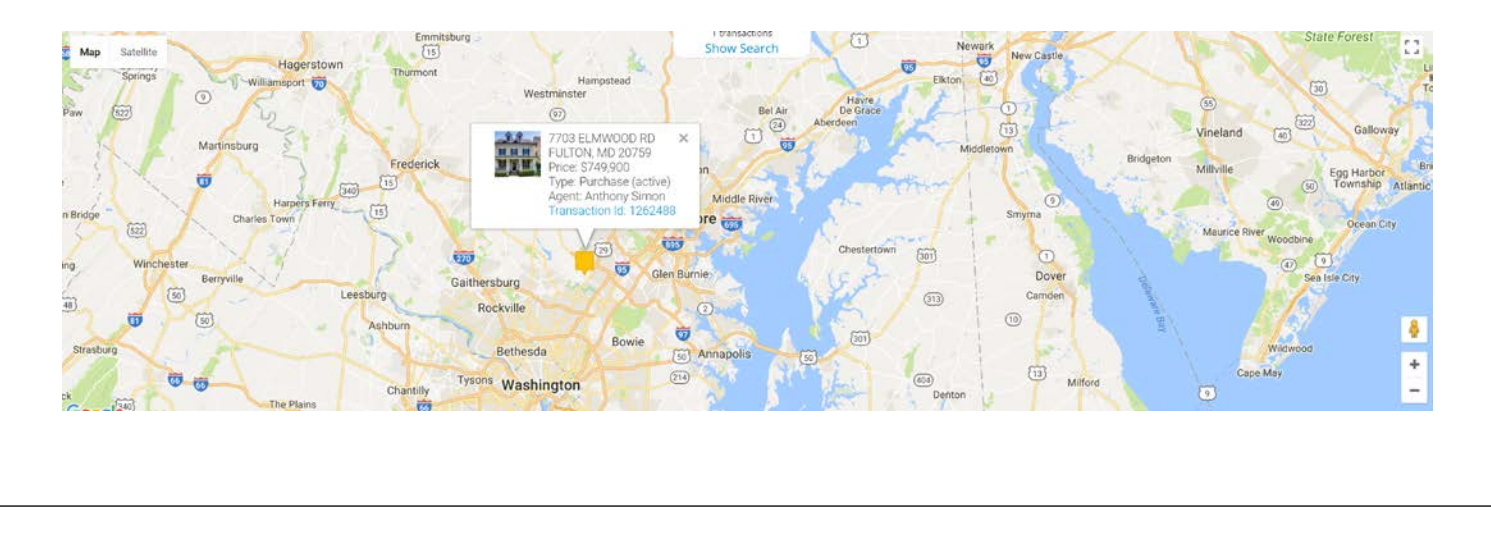

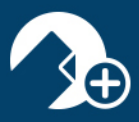

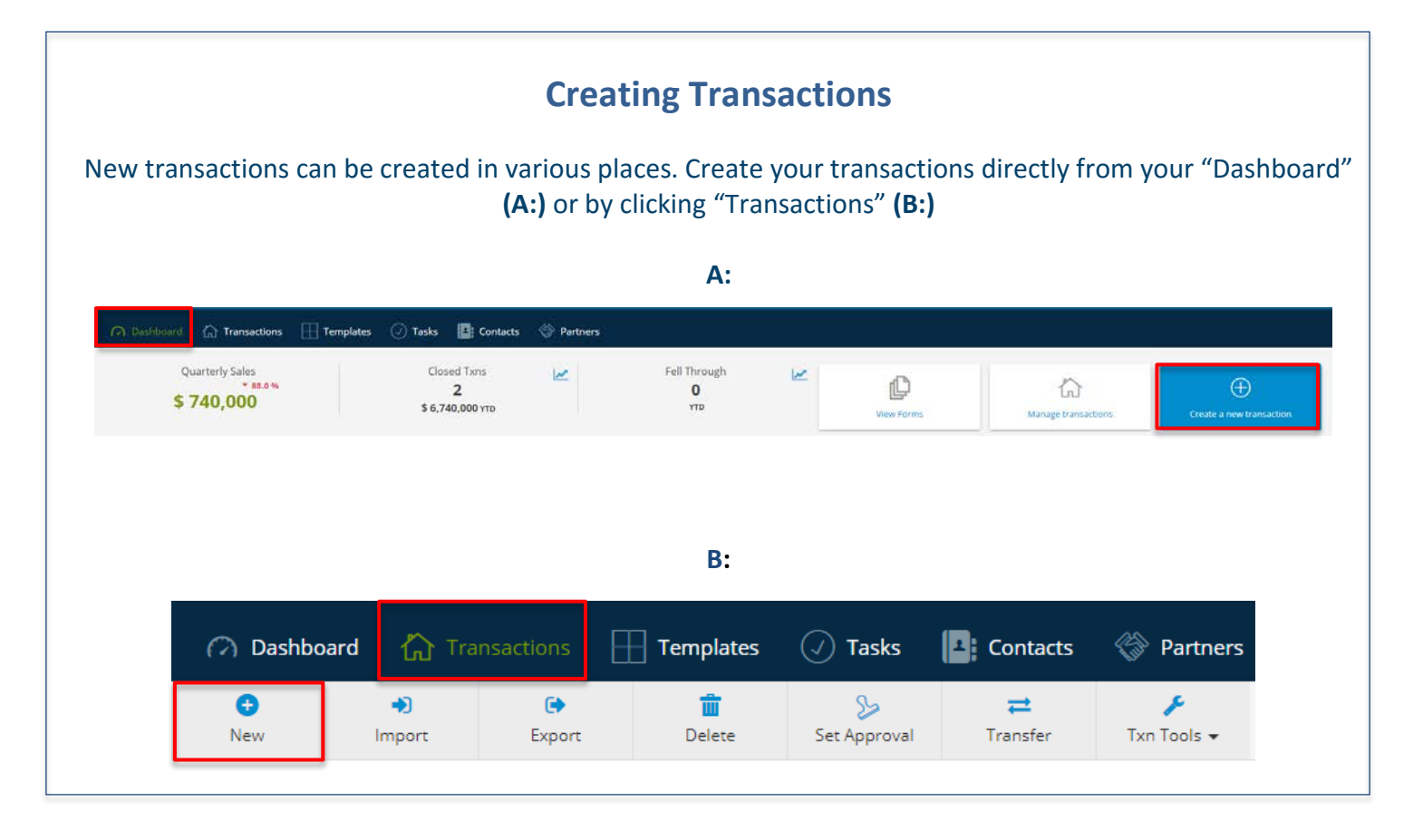

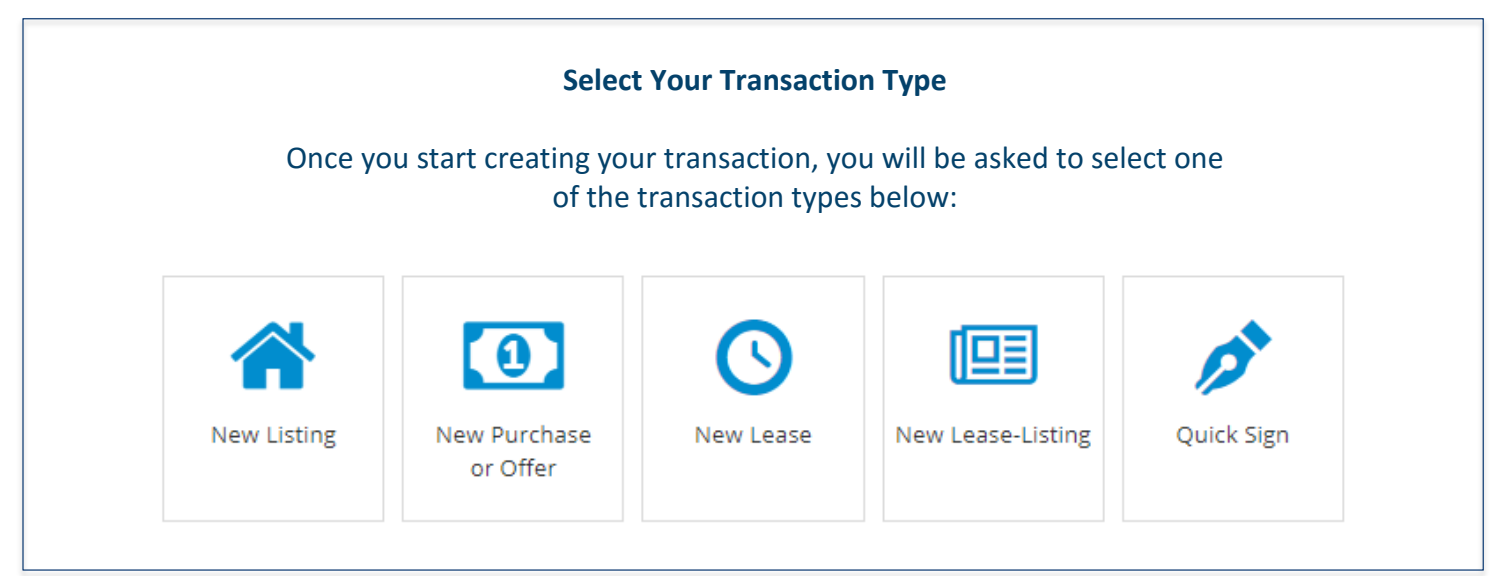

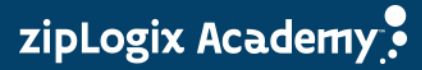

www.ziplogix.com/training

Page | 5

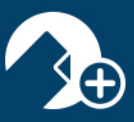

| After selecti<br>importing fr | <b>Transaction Information</b><br>ng the transaction type, you will be able to add the necessary<br>rom your MLS. Please understand that not all MLS's participate<br>Connect <sup>®</sup> . Please contact your MLS for further | transaction information, including<br>e in the utilization of zipFormMLS-<br>details. |
|-------------------------------|----------------------------------------------------------------------------------------------------|---------------------------------------------------------------------------------------|
|                               | Transaction Information                                                                                                    |                                                                                       |
|                               | Name                                                                                                    |                                                                                       |
|                               | Enter Transaction Name                                                                                                    |                                                                                       |
|                               | MLS Property Address                                                                                                    | 🐔 MLS Connect                                                                         |
|                               | Property Type         Residential       Commercial         Industrial       Vacant Land         Multiunit       Farm and Ranch         Condominium       Manufactured Home                                                       | Add Image                                                                             |
|                               | Comment                                                                                                    |                                                                                       |
|                               | Transaction Comments                                                                                                    |                                                                                       |
|                               | Select Template                                                                                                    |                                                                                       |
|                               | Select Template                                                                                                    | Ŧ                                                                                     |
|                               | Cancel × Save ✓                                                                                                    |                                                                                       |

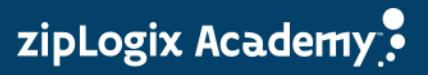

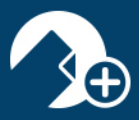

## **Getting Around zipForm® Plus: Icon Assistance**

Once you are in your transaction, you may notice some new icons and menu options. Please take a moment, familiarize yourself, and see what's new.

| *                        | <b>Transaction Summary</b> : Enter Property Information, Listing Information, and Purchase Information.                                                                                         |
|--------------------------|----------------------------------------------------------------------------------------------------|
|                          | <b>Transaction Parties:</b> Create new parties involved with the transaction. Edit existing parties and collaborate with parties using Private Share.                                           |
|                          | <b>Form/Document Access within Transaction:</b> Access form libraries, add documents, add folders, apply templates and send documents for approval.                                             |
| 4>                       | <b>Checklists and Tasks:</b> Create new checklists, view/edit existing checklists and urgent tasks, delete checklists and view Calendar.                                                        |
|                          | <b>Notes:</b> Create reminders that pertain to the transaction. You can choose to e-mail, save as PDF and/or print notes.                                                                       |
| 9                        | History: Track progress of transactions, review comments, and document approvals.                                                                                                    |
| (j)                      | <b>Partners:</b> Review our growing list of partners. Our zipAlliance <sup>™</sup> Partnership program is designed to provide you with products and services that will save you time and money. |
| <b>iei</b><br>Share      | <b>Private Share:</b> Collaborate with parties by sharing documents. Import parties using your zipLogix <sup>™</sup> contacts or pull contacts in from one of your cloud base accounts.         |
| <b>%</b><br>Public Share | <b>Public Share:</b> Collaborate with parties by creating a public link for parties to access your documents.                                                                                   |

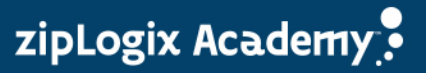

# zipForm<sup>®</sup> Plus Quick Tips

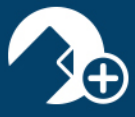

# Transaction Summary

While in the Transaction Summary 🐴 you can perform a number of actions by quickly accessing the menu you see below:

|                               |                 | + Athen 1 Direction     | ACTOR DO MONTON | ļ.                |                       |                           |                   |                |
|-------------------------------|-----------------|-------------------------|-----------------|-------------------|-----------------------|---------------------------|-------------------|----------------|
|                               |                 | Charlotter Programs 40% |                 |                   | Ringing Riverse       |                           |                   |                |
|                               |                 | Property Summary        |                 |                   | The Contract of Cases | Ē                         | r din second      |                |
| Purchase Residential          |                 | WGNumber                | Out.3           | Monopalty Type    |                       | Apply Template            | Email Docs to Tan | Fax Docs to Tx |
| 10 1001043                    |                 | Erest Address           |                 | 2 mag             | 12                    |                           |                   |                |
| Mushud Zidaya ago             |                 | Linit Number            |                 | Lat harder        |                       | D                         | igi.              | 01             |
|                               | 100             | Oy                      |                 | Stark Number      |                       | Add Document              | Share Docs        | Sign           |
|                               |                 | Loony                   |                 | Pat land Survive  |                       | _                         | -                 |                |
| Research Report               | Sales Sales     | - E                     |                 | Page Number       |                       | This, Mangage &           |                   |                |
| 100                           |                 | 20                      |                 | Assessed Tarrat A |                       | for property of the other |                   |                |
|                               | 10              | Subdenies               |                 | Percettiniani #   |                       | 11                        |                   |                |
| Lourse Broaty<br>Lourse Agent | Contra Papellan | The Bull                |                 | Laga Descrytten   |                       | 1 7                       | zipAlliance       |                |
|                               |                 | Suband Description      |                 |                   |                       |                           |                   |                |

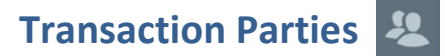

Within the Transaction Summary, you can also access your transaction parties.

| 🔿 Dashboard 🛛 🏠 Transa                                         | ictions Templates    | 🕖 Tasks 📑 Contacts 🚔 | Admin 🛞 Partners       |                   |                 |                           |                   |                  |
|----------------------------------------------------------------|----------------------|----------------------|------------------------|-------------------|-----------------|---------------------------|-------------------|------------------|
| 987 Habel Road<br>TID 1005963<br>Retained until Jun 16, 2020 ~ | ◎ 🕋                  | <b>&amp;</b> 🖹 🛱     |                        |                   |                 |                           |                   |                  |
|                                                                |                      | * Ada 1              | na theodore that are a | 1946.             |                 |                           |                   |                  |
|                                                                |                      | Desire Propert 884   |                        |                   | Corport Streets |                           |                   |                  |
|                                                                |                      | Property Summary     |                        |                   | · Canal · Loss  |                           | dis.              | -                |
| Purchase Residential                                           |                      | MLI Number           |                        | Managality Type   |                 | Apply Template            | Break Dans to Tax | And Annual State |
| 10 10000                                                       |                      | Street Address       |                        | 2mmg [            | 8               |                           |                   |                  |
| Multine Manna age                                              |                      | Los Number           |                        | La harder         |                 | D                         | 191               | đ                |
|                                                                |                      | 09                   |                        | Both Number       |                 | All Decares               | Pare lines        | -                |
|                                                                |                      | County               |                        | Par Book Number   |                 |                           |                   |                  |
| Brenda Buyer<br>Buyer                                          | Sam Seller<br>Seller | Sale                 |                        | Page Sumber       |                 | Tells, Mortgage I         | trapections.      | ٢                |
|                                                                | 80                   | 24                   |                        | Assesses Parcel # |                 | the property of the       |                   |                  |
|                                                                |                      | Saladienses          |                        | Paratticized #    |                 | 1                         |                   | . 8              |
| Laurie Brady<br>Listing Agent                                  | view Parties         | That Bull            |                        | Legal Description |                 | 1 3                       | tipAlliance       |                  |
|                                                                |                      | School Datest        |                        |                   |                 |                           |                   |                  |
|                                                                |                      |                      |                        |                   |                 | manufaction of the second | annay a financa i |                  |

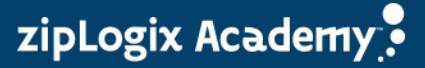

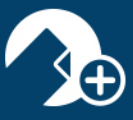

| Private and Public Share                                                                                                    |   |
|----------------------------------------------------------------------------------------------------|---|
| Within the transaction parties tab, you have the ability to create new parties involved with the transaction, edit<br>existing parties, and collaborate with parties using Private Share.                       |   |
| 987 Habel Road<br>TID 1005963<br>Retained until Jun 16, 2020 ~                                                                                                    |   |
| Dashboard      Transactions      Templates      Tasks      Contacts      Admin      Public Share     Chat                                                                                                    |   |
| Private Share<br>Create a private Share, documents and permissions will be granted only to specified user.                                                                                                    |   |
| Click to start sharing                                                                                                    |   |
|                                                                                                    | _ |
| Public Sharing<br>Turn Public Transaction sharing "On". Set an expiration date for the public links to expire. Then select<br>the type of public link to create. Preveiw the link then copy to your clip-board. |   |

|   | Public Sharing On Stop Sharing Date 08/09/2017                                                                                                    |
|---|----------------------------------------------------------------------------------------------------|
|   | Copy Link D Preview D https://r.zipformplus.com/?par=eyJwdWJsaWNTaGFyZSI6IlpaMTgtTUJUM3w                                                           |
|   | Public Share Link:<br>Select forms and/or documents from below. Click "Preview" to view the link. Click "Copy Link" to copy to<br>your clip board. |
| Ī | D - 987 Habel Road                                                                                                    |

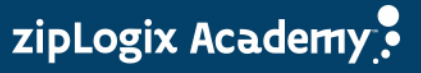

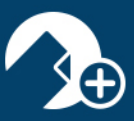

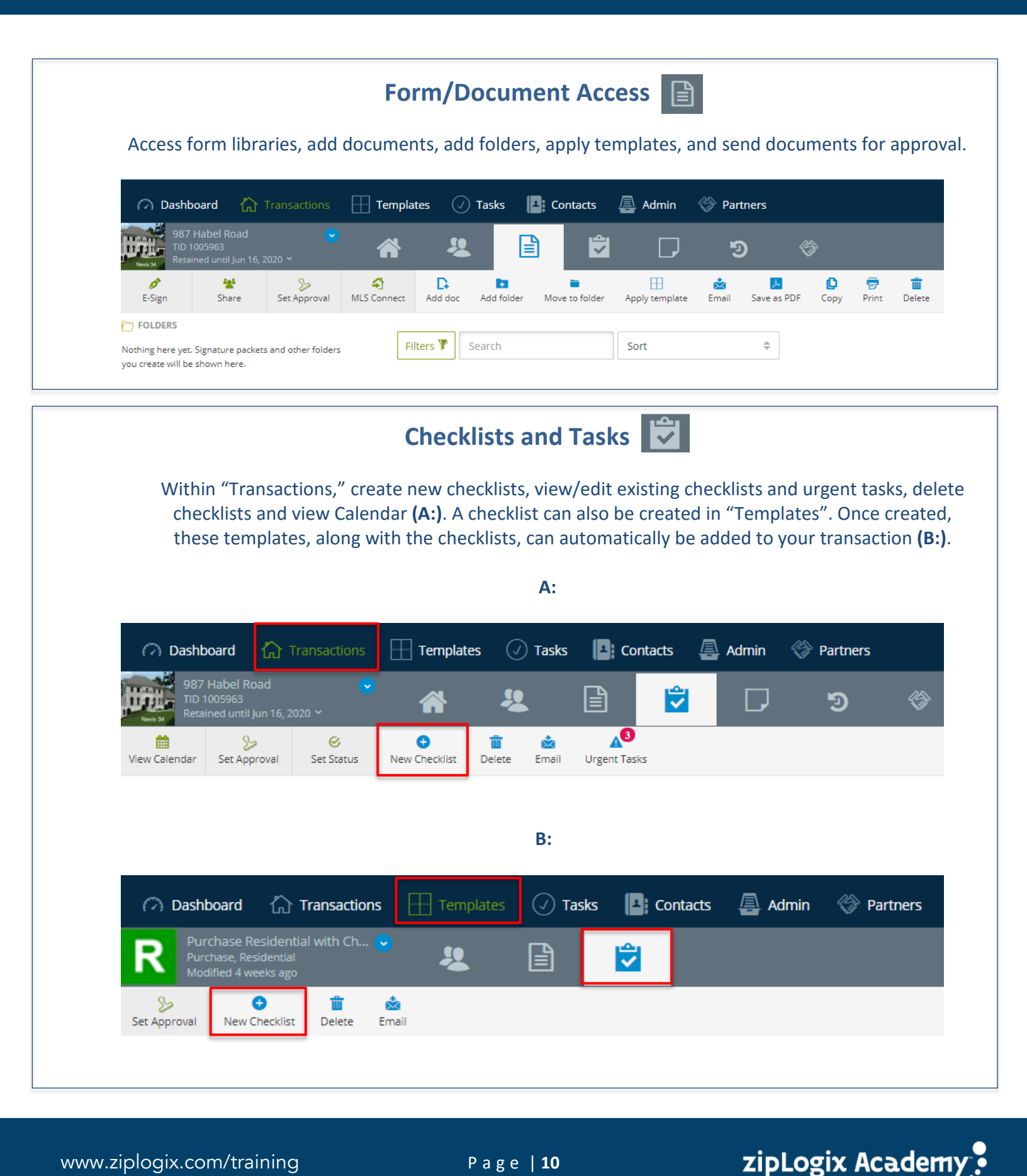

Page | 10

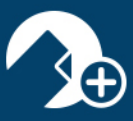

|                                                                                                    |                                                                                                    |                                            | Notes                              |                                          |               |                |                                         |
|----------------------------------------------------------------------------------------------------|----------------------------------------------------------------------------------------------------|--------------------------------------------|------------------------------------|------------------------------------------|---------------|----------------|-----------------------------------------|
|                                                                                                    | Notes containin                                                                                                    | g supplement                               | al informat                        | ion can be ad                            | ded to any t  | ransaction.    |                                         |
| <ul> <li>Dashboard</li> </ul>                                                                                                    | 1 Transactions                                                                                                    | Templates                                  | 🕢 Tasks                            | Contacts                                 | Admin         | Partners       |                                         |
| 987 Habel<br>TID 1005963<br>Retained un                                                                                                    | Road 🛛 🚽 🚽                                                                                                    | *                                          | 2                                  | Ê                                        |               | ୭              | (i)                                     |
| New Èmail                                                                                                    | Save as PDF Print Note                                                                                                    | S                                          |                                    |                                          |               |                |                                         |
| Christina Miller<br>Talk to seller abou                                                                                                    | Jul 10, 2017 10:40AM<br>t items that are staying with t                                                                                                    | he property                                |                                    |                                          |               |                |                                         |
| Christina Miller<br>Please obtain add                                                                                                    | Jul 10, 2017 10:38AM<br>itional additional photos of pr                                                                                                    | operty and photos of wate                  | er damage on barn f                | loor                                     |               |                |                                         |
|                                                                                                    |                                                                                                    |                                            |                                    |                                          |               |                |                                         |
|                                                                                                    |                                                                                                    |                                            |                                    |                                          |               |                |                                         |
|                                                                                                    |                                                                                                    |                                            | History                            | 5                                        |               |                |                                         |
| Track progress o                                                                                                    | f all transaction                                                                                                    | s, review com                              | History                            | ノ う<br>I check on the                    | status of a   | digital signat | ture packe                              |
| Track progress o                                                                                                    | f all transaction                                                                                                    | s, review com                              | History<br>ments, and              | ر ای ای ای ای ای ای ای ای ای ای ای ای ای | status of a   | digital signat | ture packe                              |
| Track progress o                                                                                                    | f all transaction                                                                                                    | s, review com                              | History<br>ments, and              | Contacts                                 | status of a   | digital signat | ture packe                              |
| Track progress o<br>Dashboard<br>125 Harrington<br>TID 1037045<br>Retained until Mai                                                                                                    | f all transaction Transactions Blvd.                                                                                                    | s, review com                              | History<br>ments, and<br>() Tasks  | Contacts                                 | status of a   | digital signat | ture packe<br>s                         |
| Track progress of<br>Dashboard (<br>Dashboard (<br>125 Harrington<br>1037045<br>Retained until Mar<br>March 3, 2015 2:1 PM (Eastern Standard Th<br>Documents Signed Va Jafle Didke (<br>Standard Standard Th<br>Documents Signed Va Jafle Didke (<br>Standard Standard Stan | f all transaction f all transactions f Transactions Blvd. r03, 2020 ~ me ] have been completed and stored in this this                                                                                                    | s, review com<br>Templates                 | History<br>ments, and<br>() Tasks  | Contacts                                 | e status of a | digital signat | ture packe<br>s                         |
| Track progress o     Dashboard     Dashboard     125 Harrington     10 1037045     Retained until Mai     March 3, 2015 2:21 PM (Eastern Standard Im     Documents signed via zipLogix Digital linke     Adendum to Sale Agreement #1 - 01/2015     Christina Miller March 3, 2015 1:20 PM (Eastern                                                                                                    | f all transaction Transactions Blvd.  O3, 2020 ~  me ] have been completed and stored in this this stern Standard Time ] 01/2015 for e-signatures using zipLogix Dig                                                                                                    | s, review com<br>Templates<br>transaction. | History<br>ments, and<br>(2) Tasks | Contacts                                 | e status of a | digital signat | ture packe<br>s<br>View                 |
| Track progress o  Track progress o  Dashboard  Dashboard  March 3, 2015 2:21 PM (Eastern Standard Tm Documents signed via zipLogix Digita I I/c2015  March 3, 2015 2:21 PM (Eastern Standard Tm Documents signed via zipLogix Digita I I/c2015  March 3, 2015 2:21 PM (Eastern Standard Tm Documents signed via zipLogix Digita I I/c2015  March 3, 2015 2:21 PM (Eastern Standard Tm Documents signed via zipLogix Digita I I/c2015  Christina Miller March 3, 2015 1:22 PM (Eastern Standard Tm Documents signed via zipLogix Digita I I/c2015  Christina Miller March 3, 2015 1:22 PM (Eastern Standard Tm Documents signed via zipLogix Digita I I/c2015  Christina Miller March 3, 2015 1:22 PM (Eastern Standard Tm Documents signed via zipLogix Digita I I/c2015  Christina Miller March 3, 2015 1:22 PM (Eastern Standard Tm Documents signed via zipLogix Digita I I/c2015  Christina Miller March 3, 2015 1:22 PM (Eastern Standard Tm Documents Signed via zipLogix Digita I I/c2015  Christina Miller March 3, 2015 1:22 PM (Eastern Standard Tm Documents Signed via zipLogix Digita I I/c2015  Christina Miller March 3, 2015 1:22 PM (Eastern Standard Tm Documents Signed via zipLogix Digita I I/c2015  Christina Miller March 3, 2015 1:22 PM (Eastern Standard Tm Documents Signed via zipLogix Digita I I/c2015  Christina Miller March 3, 2015 1:22 PM (Eastern Standard Tm Documents Signed via zipLogix Digita I I/c2015  Christina Miller March 3, 2015 1:22 PM (Eastern Standard Tm Documents Signed via zipLogix Digita I I/c2015  Christina Miller March 3, 2015 1:22 PM (Eastern Standard Tm Documents Signed via zipLogix Digita I I/c2015  Christina Miller March 3, 2015 1:22 PM (Eastern Standard Tm Documents Signed via zipLogix Digita I I/c2015  Christina Miller March 3, 2015 1:23 PM (Eastern Standard Tm Documents Standard Tm Documents Standard Tm Documents Standard Tm Documents Standard Tm Documents Standard Tm Documents Standard Tm Documents Standard Tm Documents Standard Tm Documents Standard Tm Documents Standard Tm Documents Standard Tm Documents Standard Tm Doc                                | f all transaction f all transaction Transactions Blvd.                                                                                                    | s, review com                              | History<br>ments, and<br>() Tasks  | Contacts                                 | e status of a | digital signat | ture packe<br>s<br>vev<br>check Statu   |
| Track progress o  Track progress o  Dashboard  Dashboard  125 Harrington  125 Harrington  125                                | f all transaction f all transaction Transactions Blvd.  r03, 2020  r03, 2020  ro astern Standard Time ]  r(christinaziplogix@gmail.com)  astern Standard Time ]                                                                                                    | s, review com<br>Templates                 | History<br>ments, and<br>() Tasks  | Contacts                                 | e status of a | digital signat | ture packe<br>s<br>View<br>Check Statu  |
| Track progress o  Track progress o  Dashboard  Dashboard  125 Harrington 125 Harrington 125 Harrington 10 1037045 Retained until Mai  March 3, 2015 121 M [Eastern Standard III bocuments signed via zipLogix Digital Inke Addendum to Sale Agreement #1 - 01/2015  Christina Miller March 3, 2015 11:23 AM [Ea Sent Invitation to collaborate to Brenda Buyer  Christina Miller March 3, 2015 11:23 AM [Ea Shared (0) (1) with (2) (3)  Christina Miller March 3, 2015 11:23 AM [Ea Shared (0) (1) with (2) (3)  Christina Miller March 3, 2015 11:23 AM [Ea Shared (0) (1) with (2) (3)  Christina Miller March 3, 2015 11:23 AM [Ea Shared (0) (1) with (2) (3)  Christina Miller March 3, 2015 11:23 AM [Ea Shared (0) (1) with (2) (3)                                                                                                    | f all transaction  Transactions  Blvd.  O3, 2020   Interpret of the store of the store of the st | s, review com                              | History<br>ments, and<br>() Tasks  | Contacts                                 | e status of a | digital signat | ture packe<br>s<br>view<br>check Status |

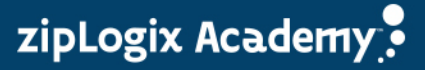

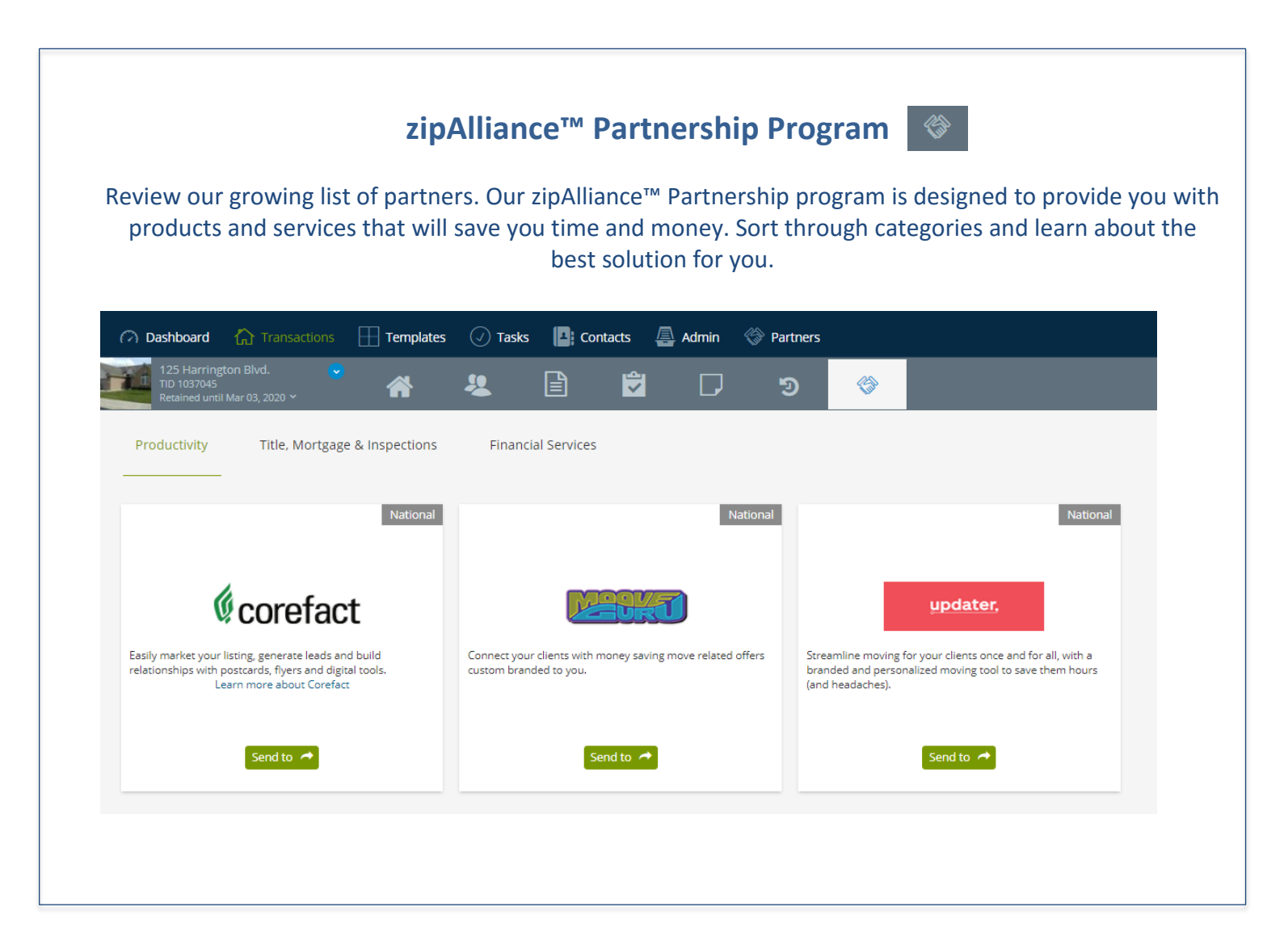

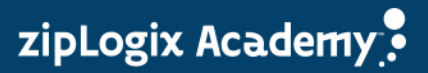

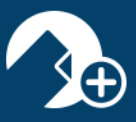

# **Guided Help**

We understand changes take some time to get used to. We have taken extra steps to make sure we are always there for you when you need assistance. Explore the enhanced Guided Help feature and get step-bystep instructions during your entire transaction creation process.

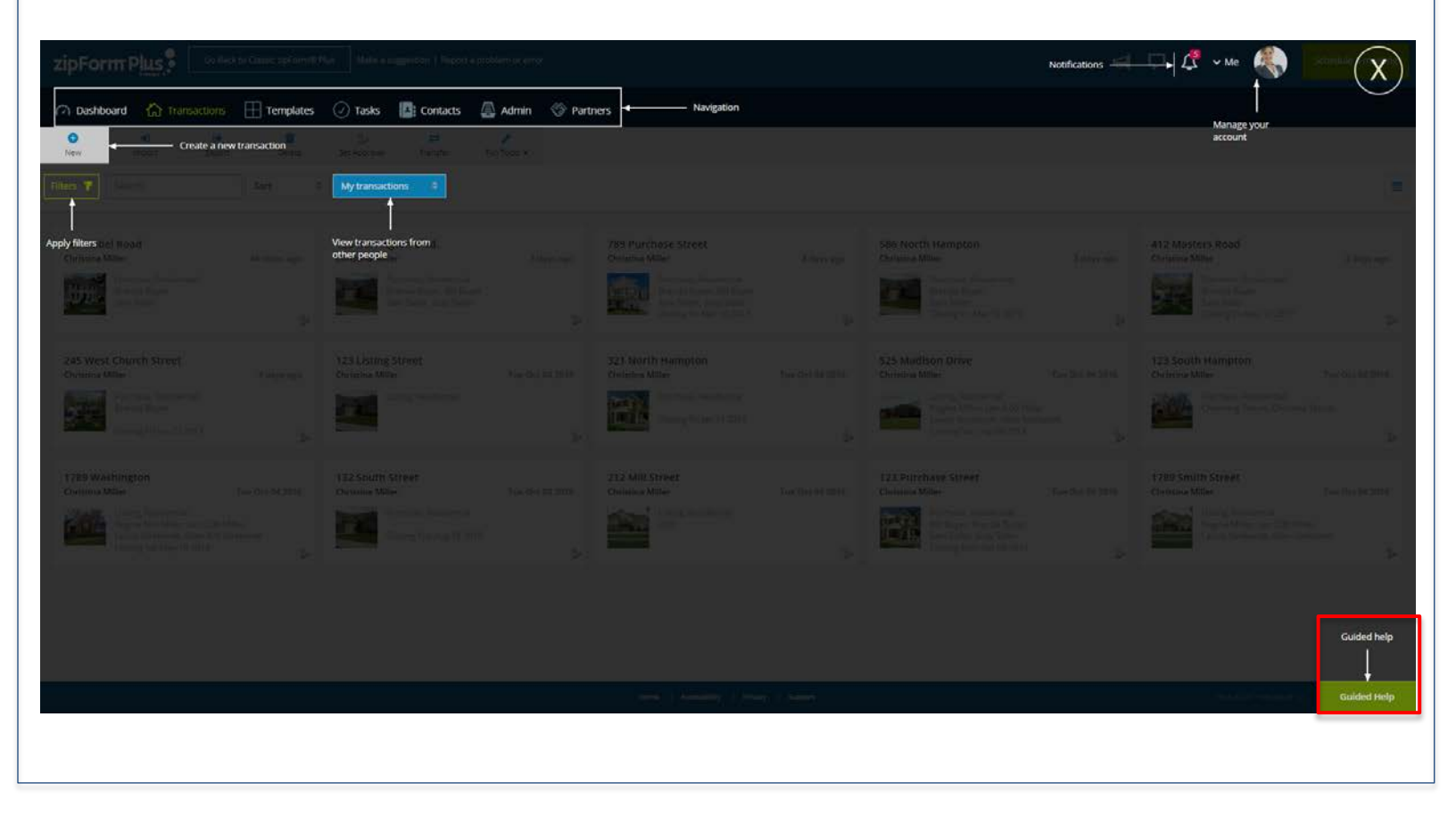

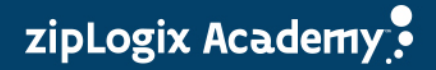

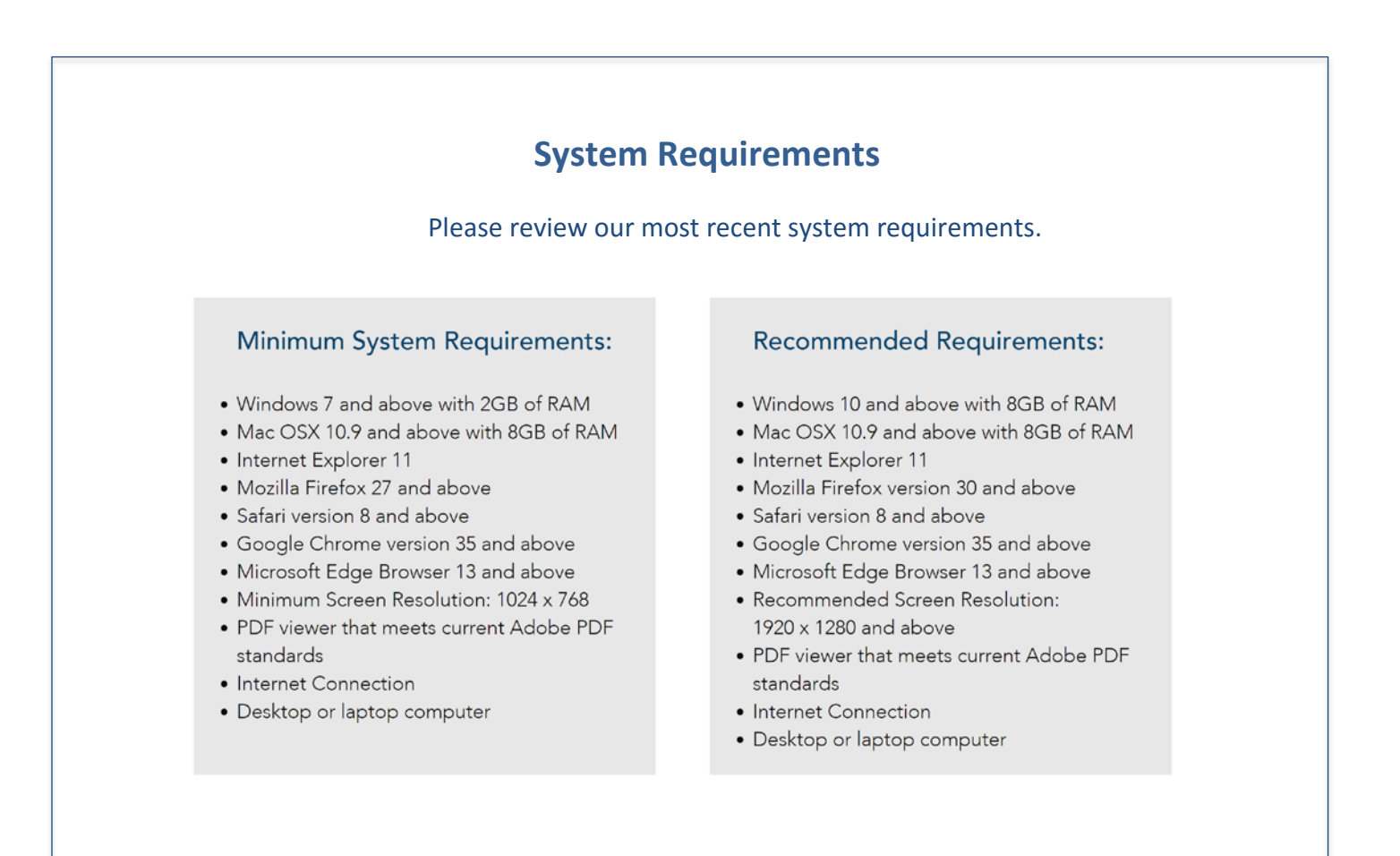

zipLogix Academy

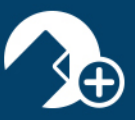

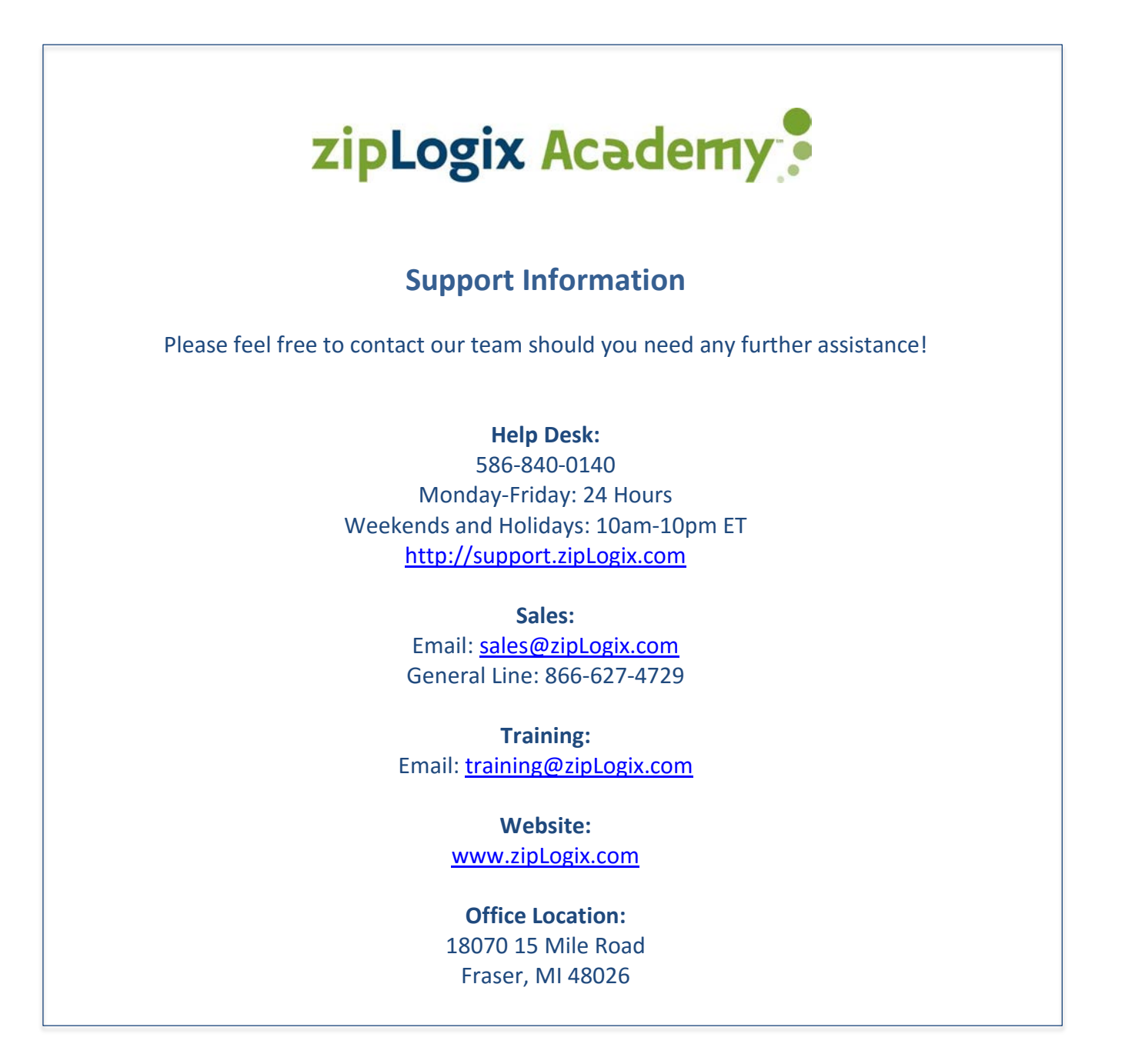

www.ziplogix.com/training

Page | 15

zipLogix Academy